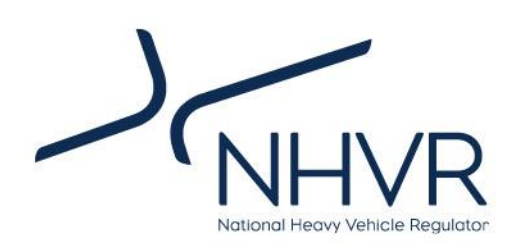

### Draft Pavement Impact Comparison Calculator User Guide

April 2024

### DRAFT

### For consultation purposes only.

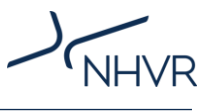

### Contents

| Draft Pavement Impact Comparison Calculator             | 3  |
|---------------------------------------------------------|----|
| ntroduction                                             | 3  |
| Background                                              | 3  |
| User guide structure                                    | 3  |
| limitations                                             | 3  |
| Pavement Calculator: User interface                     | 4  |
| Filters (drop down menus)                               | 4  |
| Manual inputs (enter value)                             | 5  |
| Widgets (automated outputs)                             | 5  |
| Operational guide                                       | 6  |
| Step 1: Vehicle A selection                             | 6  |
| Step 2: Select default or manual input for Vehicle A    | 7  |
| Step 3: Adjust vehicle inputs as directed for vehicle A | 8  |
| Steps 4 – 6: Vehicle B selection and inputs             | 9  |
| Step 7: Select marginal cost inputs                     | 9  |
| Results1                                                | 1  |
| Calculations and sources1                               | 2  |
| Appendix A: Hypothetical scenario1                      | 6  |
| Appendix B: Standard axle and MDL axle masses1          | .8 |
|                                                         |    |

#### List of tables

| Table 1. User guide structure                                                       | 3  |
|-------------------------------------------------------------------------------------|----|
| Table 2. Tool limitations                                                           | 3  |
| Table 3. Calculator page - filters                                                  | 4  |
| Table 4. Calculator page – manual inputs                                            | 5  |
| Table 5. Calculator page widgets                                                    | 5  |
| Table 6. Step 1. Vehicle A selection                                                | 6  |
| Table 7. Step 2. Select default or manual input for vehicle A                       | 7  |
| Table 8. Step 3. Adjust vehicle inputs as directed for vehicle A                    | 8  |
| Table 9. Vehicle B selection and inputs                                             | 9  |
| Table 10. Step 7. Select marginal cost inputs                                       | 9  |
| Table 11. Pavement calculator outputs                                               | 11 |
| Table 12. Sources                                                                   | 12 |
| Table 13. Axle codes                                                                | 13 |
| Table 14. Road friendly suspension factors                                          | 14 |
| Table 15. Pavement wear measures                                                    | 14 |
| Table 16. Pavement wear calculations                                                | 14 |
| Table 17. Conventional 9-axle B-double operating at HML mass of 68t (42.78 payload) | 16 |
| Table 18. Payload per ESA / SAR                                                     | 17 |
| Table 19. Estimate cost of pavement wear to transport 100t by 1km                   | 17 |
| Table 20. Standard axle and MDL axle masses                                         | 18 |
|                                                                                     |    |

### List of figures

| ure 1. Hypothetical scenario |
|------------------------------|
|------------------------------|

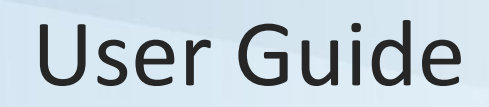

### Draft Pavement Impact Comparison Calculator

### Introduction

This user guide assists the use and interpretation of NHVR's Pavement Impact Comparison Calculator (the Pavement Calculator).

### Background

Consultation for the Heavy Vehicle Productivity Plan 2020 - 2025 (HVPP) identified that not all road managers have pavement engineering capability to inform their route assessments for heavy vehicle access decisionmaking. Recommendations were made for the NHVR to assist road managers in this regard.

Austroads research report AP-R658-21 'Investigation of Pavement Assessment Methodologies for Performance Based Standards Access' contained the following aligning recommendations:

- Local government road managers should be provided with pavement assessment information or tools as part of access decision making
- Pavement assessment review should include a comparison with a reference vehicle and consideration of the freight task
- ESA or SARs metrics can be used as way of defining the cumulative effect of heavy vehicles on the pavement

The Pavement Calculator is a dashboard hosted in Microsoft Excel, that will help road managers, regardless of pavement engineering capability, to understand the long-term pavement effects of freight activity on roads.

More specifically, the Pavement Calculator will estimate and compare:

- vertical loading, for a user-built vehicle, across different common pavement types
- standardised impacts for a nominated freight task (payload per ESA / SAR; and Wear Productivity Index)
- marginal cost of pavement wear

The Pavement Calculator only calculates vertical pavement loading using ESA, SAR4, SAR5, SAR7 and SAR12 approaches (e.g. it does not assist with determining horizontal loading or torsional effects of vehicles on pavements).

While ESA and SAR4 have the same exponent for the purposes of calculations, these have been identified separately to assist users with different understanding of

pavement types and their associated vertical loading calculations.

### User guide structure

This user guide is divided into four (4) sections (Table 1).

#### Table 1. User guide structure

| Section                  | Purpose                                                                                          |
|--------------------------|--------------------------------------------------------------------------------------------------|
| Limitations              | Identifying the limitations and of the Pavement Calculator.                                      |
| User interface           | Explanation on the widgets, filters and manual inputs.                                           |
| Operational guide        | Step-by-step instructions on how to operate the Pavement Calculator.                             |
| Calculations and sources | Brief explanation on the calculations<br>and sources used to develop the<br>Pavement Calculator. |

### Limitations

Although the Pavement Calculator provides meaningful insights, these are to be considered in light of the limitations detailed below (Table 2) and results are to be interpreted accordingly.

These limitations will influence future product enhancements.

#### Table 2. Tool limitations

| Section         | Purpose                                                                                                    |
|-----------------|----------------------------------------------------------------------------------------------------|
| Vehicle types   | The Pavement Calculator considers<br>a total of 223 vehicles types, across<br>all mass schemes and PBS levels, as<br>described by NHVR's Common<br>Heavy Freight Vehicle<br>Configurations Chart and PBS<br>Vehicle Configurations Chart. |
|                 | The Pavement Calculator does not<br>currently consider uncommon<br>combinations not contained in these<br>charts.                                                                                                    |
| Fleet mass data | The NHVR has sourced tare mass<br>data for component units from<br>national registration data records.                                                                                                    |
|                 | The tare mass for entire vehicles<br>were built from the average<br>registered tare mass of component<br>units.                                                                                                    |

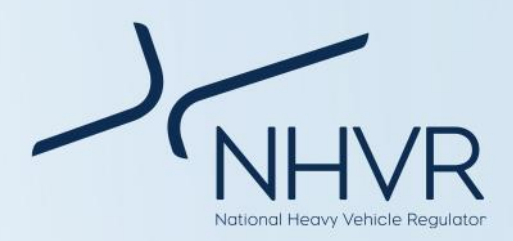

|                                      | Tare mass data is used to create the<br>'default masses' (e.g. a consistent<br>benchmark across all vehicle types).                                                                          |                                                                                                    |
|--------------------------------------|----------------------------------------------------------------------------------------------------|----------------------------------------------------------------------------------------------------|
|                                      | Note: The NHVR prefers users<br>manually enter axle masses, as<br>default masses may not reflect real<br>world operations.                                                                   | Pave                                                                                                    |
|                                      | The payload mass is the difference<br>between GVM/GCM (dependent on<br>the vehicle type and mass scheme),<br>and the tare mass for the vehicle.                                              | The F<br>Micros<br>provid<br>metho                                                                                                    |
|                                      | Note that the user can adjust the payload.                                                                                                    | simula<br>The P<br>widge                                                                                                    |
| Road friendly<br>suspension<br>(RFS) | The Pavement Calculator does not<br>equate the vertical loading effects<br>of Higher Mass Limit (HML) vehicles<br>as equivalent to General Mass Limit<br>(GML) vehicles, if fitted with RFS. | • A f<br>in<br>• A r<br>th                                                                                                    |
|                                      | Instead, the Pavement Calculator<br>considers RFS Factors, as per<br>Austroads' Pavement Wear<br>Assessment Method for PBS<br>Vehicles (AP-R372-11).                                         | • A tin<br>in<br>The us<br>locate                                                                                                    |
|                                      | Not all axle group types have an RFS Factor.                                                                                                    | • Lig<br>ad                                                                                                    |
|                                      | The original researchers/authors<br>have been engaged, to identify<br>understand if there are unpublished<br>factors for other axle group types<br>(e.g. quad axles).                        | <ul> <li>Da</li> <li>Da</li> <li>Gr</li> <li>Ye</li> </ul>                                                                                                    |
|                                      | Note that the user is able to turn off<br>RFS for each axle group for<br>combinations operating under HML.                                                                                   | • Pro                                                                                                    |
|                                      | For users accustomed to equating vehicles operating at HML and fitted with RFS, as having a pavement                                                                                         | Filter                                                                                                    |
|                                      | effect equivalent to GML, they may<br>enter GML masses to obtain the<br>relevant outputs.                                                                                                    | Filte                                                                                                    |
| Average<br>marginal costs            | The NHVR are only aware of TMR's average marginal cost of payement                                                                                                    | The contract of the contract of the contract o |
|                                      | wear (i.e. other published information could not be found).                                                                                                    | Com                                                                                                    |
|                                      | The user is encouraged to set their<br>own costs as manual input if they do<br>not want to use costs for Qld.                                                                                | Mass                                                                                                    |
|                                      | Notes:                                                                                                    |                                                                                                    |
|                                      | <ul> <li>marginal cost could not be</li> </ul>                                                                                                    |                                                                                                    |

identified for SAR7.

 default marginal cost may not accurately reflect actual costs for all areas of Australia. Manual input is recommended.

### **Pavement Calculator: User interface**

The Pavement Calculator is a dashboard hosted in Microsoft Excel. It allows for self-service analytics and provides the user with a transparent and consistent method to evaluate the pavement wear of known or simulated freight combinations.

The Pavement Calculator is made up of a number of widgets, filters and manual inputs:

- A *filter* is a manual intervention that sorts information by a defined category.
- A *manual input* is a manual intervention that requires the user to enter information.
- A *widget* is a digital interface that presents information or provides a service.

The user interface is colour-coded (refer to legend located on the dashboard):

- Light red cells with bold borders allow for user adjustment;
- Dark red cells relate to vehicle A;
- Dark blue cells relate to vehicle B;
- Green cells relate to axle groups and tyres;
- Yellow relates to road friendly suspension;
- Light blue cells relate to axle masses; and
- Prompts and instructions messages are identified in red text as required.

#### Filters (drop down menus)

Table 3. Calculator page - filters

| Filter name | Function                                                                                               |
|-------------|----------------------------------------------------------------------------------------------------|
| Fleet       | Defines if the vehicles are<br>conventional vehicles or PBS<br>vehicles.                               |
| Combination | Defines the specific combination<br>type for the vehicle. List is<br>dependent on the fleet selection. |
| Mass scheme | Defines the mass scheme for the combination type. List is dependent on the combination selection.      |

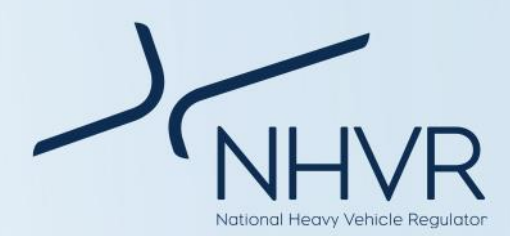

| Filter name                             | Function                                                                                                    |
|-----------------------------------------|----------------------------------------------------------------------------------------------------|
| PBS level                               | Defines the PBS level for the PBS<br>Vehicle (does not apply to<br>conventional vehicles). List is<br>dependent on the mass scheme<br>selection.                                                           |
| Control box –<br>Vehicle<br>components  | Defines whether the user wants to<br>use the default the axle groupings<br>and tyre sizes or manual identify the<br>axle groupings and tyre sizes.                                                         |
| Control box –<br>Axle masses            | Defines whether the user wants to<br>use the default axle masses or<br>manually identify the axle masses.                                                                                                  |
|                                         | Note that the default values are<br>calculated from axle masses<br>proportionally adjusted to equal the<br>GCM. This may not accurately<br>represent real-world conditions.<br>Manul input is recommended. |
| Control box –<br>Maximum<br>payload     | Defines whether the user wants to<br>use the default payload, based on<br>the average tare mass or manually<br>identify the payload.                                                                       |
| Vehicle<br>components –<br>manual entry | If manual entry is selected in the<br>Control box – Vehicle components,<br>a filter will appear with a pre-<br>selected list of axle groupings and<br>tyre sizes.                                          |
|                                         | Note different tyre sizes and drive /<br>non-drive only applicable in some<br>instances, where there is an impact<br>to RFS or mass limits.                                                                |
| RFS (Optional)                          | If a combination is selected at HML,<br>the user has the option of opting<br>out of using RFS.                                                                                                    |
| Marginal cost                           | Defines the source of the marginal cost, either by jurisdiction (only QLD has dollar values) or manual entry.                                                                                              |

#### Manual inputs (enter value)

#### Table 4. Calculator page – manual inputs

| Input         | Function                          |
|---------------|-----------------------------------|
| Control box - | Defines the maximum payload of    |
| maximum       | the vehicle, if 'manual entry' is |

| payload                       | selected under 'maximum payload'.                                                                                                    |  |  |  |
|-------------------------------|----------------------------------------------------------------------------------------------------|--|--|--|
| Axle masses –<br>Manual entry | If manual entry is selected in the<br>Control box – Axle masses, the<br>user can enter in the individual<br>masses for each axle group. |  |  |  |
| Marginal cost<br>inputs       | If manual entry is selected as the source, the user is able to manually identify the costs for each pavement type.                      |  |  |  |

### Widgets (automated outputs)

#### Table 5. Calculator page widgets

| Widget                | Function                                                                                                    |
|-----------------------|----------------------------------------------------------------------------------------------------|
| Combination<br>masses | Identifies the configuration and default masses for a selected vehicle.                                                                                                    |
| Vehicle<br>components | Identifies the default axle group code and default tyre size.                                                                                                    |
| RFS                   | Identifies the default RFS factor if combination is operating as HML.                                                                                                    |
| Axle masses           | Identifies the standard axle mass,<br>MDL upper mass limit and default<br>masses.                                                                                                    |
|                       | Note that the default values are<br>calculated from axle masses<br>proportionally adjusted to equal<br>the GCM. This may not accurately<br>represent real-world conditions.<br>Manul input is recommended. |
| ESA                   | Identifies the pavement wear on<br>unbound pavements utilising the<br>ESA methodology.                                                                                                    |
|                       | Percentage difference highlighted for Scenario B.                                                                                                    |
| SAR4                  | Identifies the pavement wear on<br>unbound pavements utilising the<br>SAR4 methodology.                                                                                                    |
|                       | Percentage difference highlighted for Scenario B.                                                                                                    |
| SAR5                  | Identifies the pavement wear on<br>sealed roads with asphaltic<br>concrete pavement utilising the                                                                                                    |

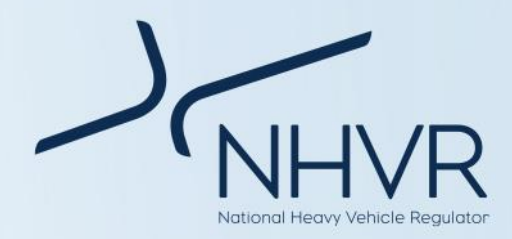

| Widget               | Function                                                                                                    | Widg                                                                               | get                             | Function                                                                                                    |
|----------------------|----------------------------------------------------------------------------------------------------|------------------------------------------------------------------------------------|---------------------------------|----------------------------------------------------------------------------------------------------|
|                      | SAR5 methodology.                                                                                                    | comparison payload and tare mas                                                    | payload and tare masses between |                                                                                                    |
|                      | Percentage difference highlighted for Scenario B.                                                                                                    | ve<br>ES<br>pa<br>by<br>W<br>ra<br>ta<br>ta<br>Th<br>pa<br>w<br>Fc<br>da<br>w<br>W |                                 | vehicles, along with payload per<br>ESA/SAR; estimate cost of<br>pavement wear to transport 100t                                                 |
| SAR7                 | Identifies the rutting and loss of<br>shape of flexible pavements with<br>bound layers SAR7 methodology.                                                                       |                                                                                    |                                 | by 1km for each vehicle; and the<br>Wear Productivity Index (WPI)<br>ratio for a 100t payload freight<br>task.                                   |
|                      | Percentage difference highlighted for Scenario B.                                                                                                    |                                                                                    |                                 | The WPI ratio gives the ratio of pavement damage that Vehicle B                                                                                  |
| SAR12                | Identifies the pavement wear on<br>sealed roads with cement<br>stabilised pavement utilising the<br>SAR12 methodology.                                                         |                                                                                    |                                 | will cause compared to Vehicle A.<br>For example, if Vehicle B is more<br>damaging than Vehicle A the ratic<br>will be above 1.0. Conversely, it |
|                      | Percentage difference highlighted for Scenario B.                                                                                                    |                                                                                    |                                 | Vehicle B is less damaging than<br>Vehicle A, the ratio will be below<br>1.0.                                                                    |
| Selection<br>summary | Identifies a summary of vehicle<br>choice, whether vehicle<br>components have been adjusted,<br>whether RFS has been applied and<br>whether axle masses have been<br>adjusted. |                                                                                    |                                 |                                                                                                    |
| Output               | Identifies the difference in GCM                                                                                                    |                                                                                    |                                 |                                                                                                    |

### **Operational guide**

Below outlines the recommended order of actions when using the Pavement Impact Comparison Calculator.

#### Step 1: Vehicle A selection

Table 6. Step 1. Vehicle A selection

| Instruction                                                                                                    |                                                                                                    |
|----------------------------------------------------------------------------------------------------|----------------------------------------------------------------------------------------------------|
| Navigate to Step 1. Vehicle selection.                                                                                                    | Walke A       State data frage       Same and same and same                                                                                                    |
| For Vehicle A, click the <i>fleet filter</i> (Step I) and<br>select the desired fleet type from the dropdown<br>menu.<br>Refer to the NHVR common configuration charts<br>for vehicle selection options. Links supplied. | Volde A<br>Srg 1. later which grips and grips and grips an |

If the vehicle does not exist an error message will be displayed.

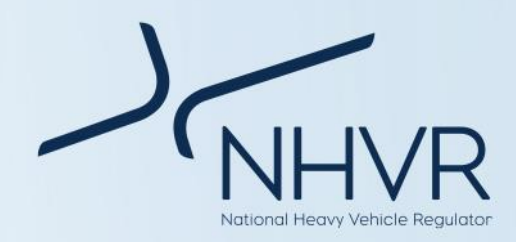

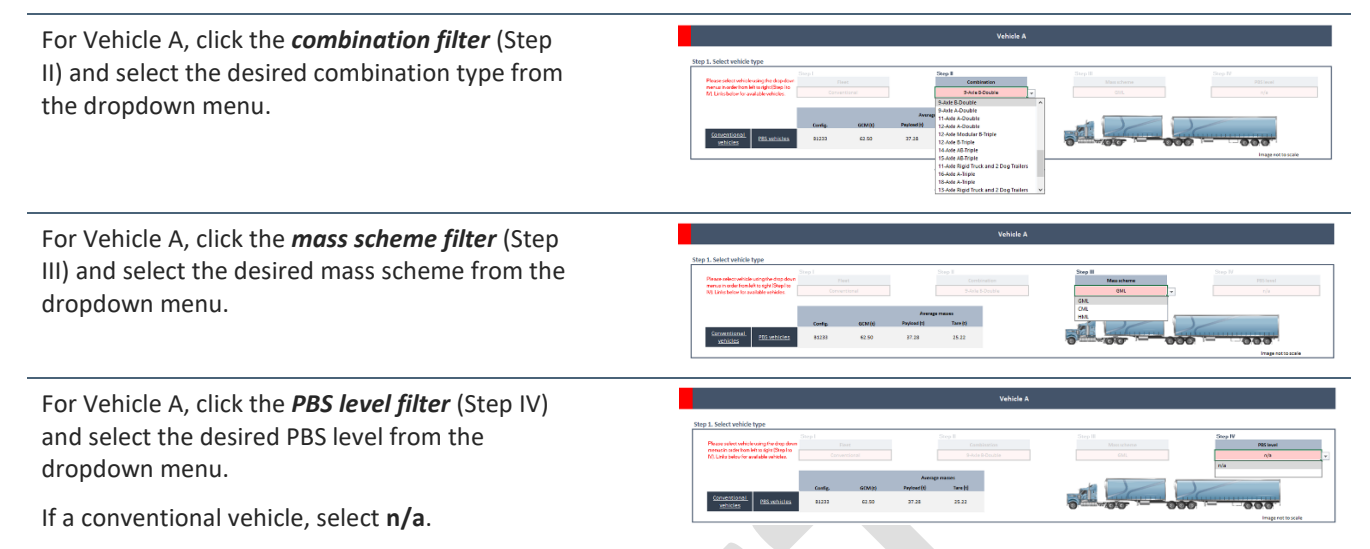

Note: Vehicle section drop down menus must be undertaken in order (Steps I - IV).

#### Step 2: Select default or manual input for Vehicle A

Table 7. Step 2. Select default or manual input for vehicle A

Instruction

Navigate to Step 2. Select default or manual input for vehicle A

Step 2. Select default or manual input

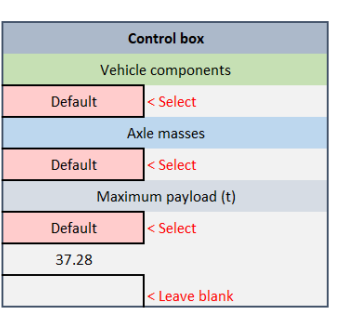

 Control box

 Vehicle components

 Default
 \$ \$elect

 Default
 e masses

 Default
 < \$elect</td>

 Maximum payload (t)
 Default

 Default
 < \$elect</td>

 37.28
 < Leave blank</td>

Using the dropdown menu within the control box, select the source for the *vehicle components*: default or manual entry.

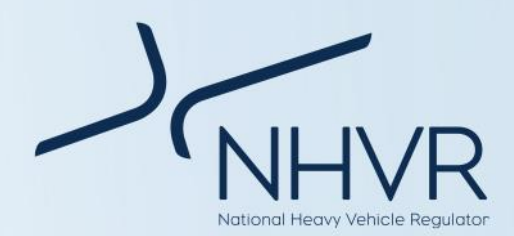

#### Instruction

Using the dropdown menu within the control box, select the source for the *axle masses*: default or manual entry.

Note that the default values are calculated from axle masses proportionally adjusted to equal the GCM. This may not accurately represent real-world conditions. Manul input is recommended.

Using the dropdown menu within the control box, select the source for the *maximum payload*: default or manual entry.

If manual entry is selected, enter the maximum payload in the cell, as prompted by the red text.

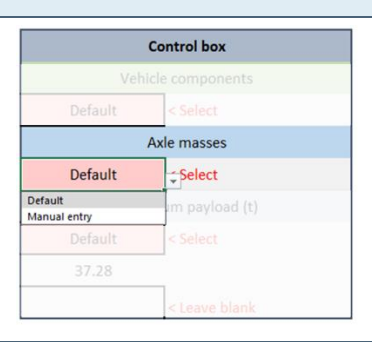

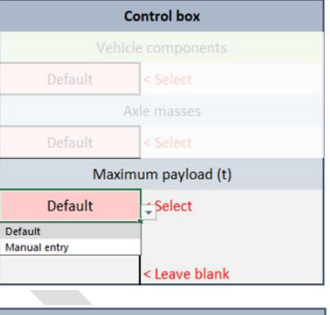

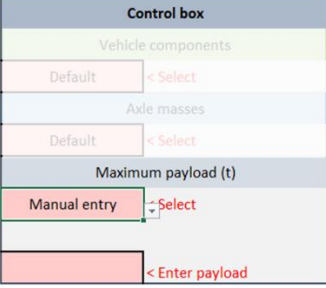

#### Step 3: Adjust vehicle inputs as directed for vehicle A

Table 8. Step 3. Adjust vehicle inputs as directed for vehicle A

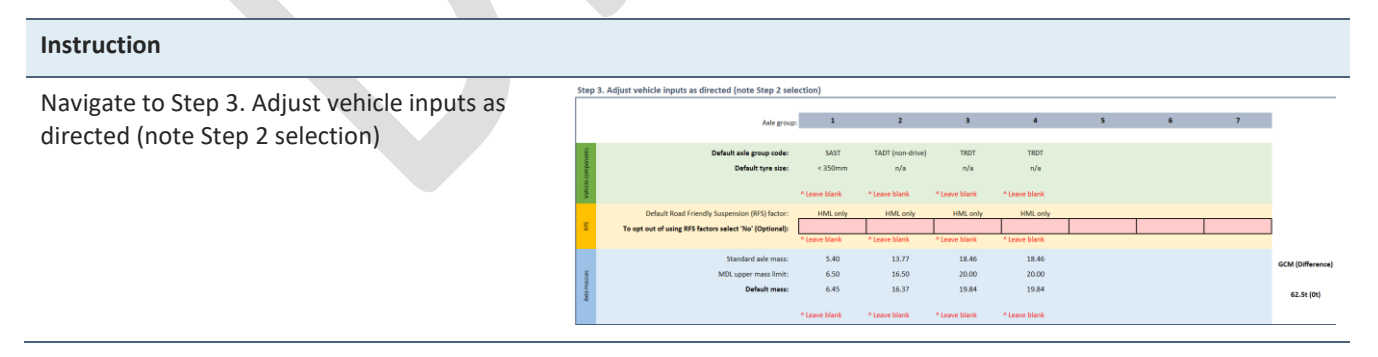

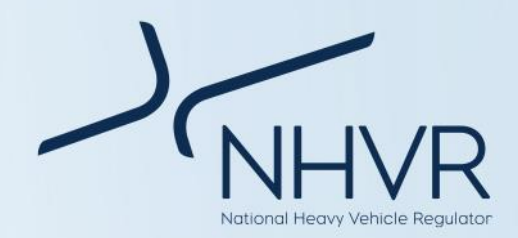

681 (01)

If the source of the *vehicle components* is default (refer to Step 2), then no action is necessary.

If the source of the *vehicle components* is manual entry, then select from dropdown menu, as prompted by the red text.

Note, number of axle groupings is to remain consistent with the vehicle selection.

If the combination selected is operating at HML, RFS is automatically applied. *To opt out of using RFS factors*, select 'No' using the dropdown menus for each axle group.

If the source of the *axle masses* is default (refer to Step 2), then no action is necessary.

If the source of the *axle masses* is manual entry, then enter the masses, as prompted by the red text.

| Asle group:                                             | 1                                  | 2                 | 3                  | 4                  | 5 | 6 | 7 |
|---------------------------------------------------------|------------------------------------|-------------------|--------------------|--------------------|---|---|---|
|                                                         |                                    |                   |                    |                    |   |   |   |
| Default axle group code:                                | SAST                               | TADT (non-drive)  | TRDT               | TRDT               |   |   |   |
| Default tyre size:                                      | < 350mm                            | n/a               | n/a                | n/a                |   |   |   |
| User adjusted axle group code and tyre size:            |                                    |                   |                    |                    |   |   |   |
|                                                         | fatt - Man                         | ▲ Inter value     | ^ Enter value      | ^ Enter value      |   |   |   |
| Default Road Friendly Suspension (RFS) factor:          | SAST: 375 - 450mm<br>SAST: > 450mm | HML only          | HML only           | HML only           |   |   |   |
| To opt out of using RFS factors select 'No' (Optional): | SADT<br>TAST: + 350mm              |                   |                    |                    |   |   |   |
|                                                         | TAST: 375 - 450mm<br>TAST: > 450mm | .eave blank       | ^ Leave blank      | ^ Leave blank      |   |   |   |
| Standard axle mass:                                     | TADT (non-drive)<br>TADT (price)   | heck inputs above | Check inputs above | Check inputs above |   |   |   |
| MDL upper mass limit:                                   | TRST: < 350mm<br>TRST: 375 - 450mm | heck inputs above | Check inputs above | Check inputs above |   |   |   |
| Default mass:                                           | 6.45                               | 16.37             | 19.84              | 19.84              |   |   |   |
|                                                         |                                    |                   |                    |                    |   |   |   |
|                                                         | Leave blank                        | Ceave blank       | *Leave blank       | A Leave blank      |   |   |   |

22.50 22.34

|                       |                                                                                                    | 140                                                    | * Select                                              | * Select                                             | * Select                                 |   |   |   |
|-----------------------|----------------------------------------------------------------------------------------------------|--------------------------------------------------------|-------------------------------------------------------|------------------------------------------------------|------------------------------------------|---|---|---|
| Ę.                    | To opt out of using RFS factors select 'No' (Optional):                                                                                                    |                                                        | •                                                     |                                                      |                                          |   |   |   |
|                       | Default Road Friendly Suspension (RFS) factor:                                                                                                    | 1                                                      | 1.15                                                  | 12                                                   | 1.2                                      |   |   |   |
| 191                   |                                                                                                    | A Leave blank                                          | A Leave blank                                         | <ul> <li>Leave blank</li> </ul>                      | A Leave blank                            |   |   |   |
| te ca                 |                                                                                                    |                                                        |                                                       |                                                      |                                          |   |   |   |
| be                    | Default tyre size:                                                                                                    | < 350mm                                                | n/a                                                   | n/a                                                  | n/a                                      |   |   |   |
| Ę                     | Default aide group code:                                                                                                    | SAST                                                   | TADT (non-drive)                                      | TRDT                                                 | TRDT                                     |   |   |   |
|                       |                                                                                                    |                                                        |                                                       |                                                      |                                          |   |   |   |
|                       | Avle group:                                                                                                    | 1                                                      | 2                                                     | 3                                                    | 4                                        | 5 | e | 7 |
|                       |                                                                                                    |                                                        |                                                       |                                                      |                                          |   |   |   |
|                       |                                                                                                    |                                                        |                                                       |                                                      |                                          |   |   |   |
|                       |                                                                                                    |                                                        |                                                       |                                                      |                                          |   |   |   |
|                       |                                                                                                    |                                                        |                                                       |                                                      |                                          |   |   |   |
|                       |                                                                                                    |                                                        |                                                       |                                                      |                                          |   |   |   |
| _                     | Aule group                                                                                                    | . 1                                                    | 2                                                     | 3                                                    | 4                                        | 5 | 6 | 7 |
|                       | Avle group                                                                                                    | . 1                                                    | 2                                                     | 3                                                    | 4                                        | 5 | 6 | 7 |
| rior15                | Aule group<br>Default ande group code:                                                                                                    | : 1<br>SAST                                            | 2<br>TADT (non-drive)                                 | S<br>TRDT                                            | 4<br>TRDT                                | 5 | 6 | 7 |
| compensants           | Adde group<br>Default nois group code:<br>Default type size:                                                                                                    | SAST<br>< 350mm                                        | 2<br>TADT (non-drive)<br>r/a                          | 3<br>TRDT<br>n/a                                     | 4<br>TRDT<br>n/a                         | 5 | 6 | 7 |
| Vehide components     | Ade group code:<br>Default ande group code:<br>Default type staat                                                                                                    | 1<br>SAST<br>< 350mm<br>^ Leave blank                  | 2<br>TADT (non-drive)<br>n/a<br>^ Loave blank         | S<br>TROT<br>n/a<br>^Leave blank                     | 4<br>TRDT<br>n/a<br>^ Leave blank        | 5 | 6 | 7 |
| Vehide components     | Adde group<br>Default state group code:<br>Default fixed Friendly Suspension (RFS) factor:                                                                             | 1<br>SAST<br>< 350mm<br>^ Leave blank                  | 2<br>TADT (non-drive)<br>n/a<br>^ Leave blank<br>1.15 | 3<br>TRDT<br>n/a<br>*Leave blank<br>12               | 4<br>TRDT<br>n/a<br>^ Leave blank<br>1.2 | 5 | 6 | 7 |
| VS Vehide components  | Ade group<br>Default and group code:<br>Default float friendly Specific (1955) factors<br>Default float friendly Specific (1955) factors                               | 1<br>SAST<br>< 350mm<br>^ Leave blank<br>1             | 2<br>TADT (non-drive)<br>n/a<br>^ Leave blank<br>1.15 | S<br>TRDT<br>n/a<br>* Leave blank<br>1.2             | 4<br>TRDT<br>n/a<br>^ Leave blank<br>1.2 | 5 | 6 | 7 |
| Ars Vehide components | Adde group<br>Default ande group code:<br>Default type alter<br>Default Road Friendy Suspension (IPS) factor:<br>To opt out of using IPS factors safest Twi (Optional) | 1<br>SAST<br>< 350mm<br>^ Leave blank<br>1<br>^ Select | 2<br>TADT (non-drive)<br>n/a<br>* Leave blank<br>1.15 | 3<br>TROT<br>n/a<br>* Leave blank<br>1.2<br>* Select | 4<br>TRDT<br>n/#<br>^ Leave blank<br>1.2 | 5 | 6 | 7 |

18.46 22.50 18.46

13.77 17.00

#### Steps 4 – 6: Vehicle B selection and inputs

Table 9. Vehicle B selection and inputs

| e type<br>collig to the dense<br>would not help for a<br>would not help for a<br>result not help for a<br>result not help fo                                                                                                    | 6441<br>65<br>GCM (t)<br>3150                                                                                                    | Averag<br>Pagloud (1)<br>6107                                                                                                    | Step II<br>Comi<br>Julic prime more<br>pe masses<br>Tarre (t)<br>28:53                                                                                                    | Vehicle B<br>tination<br>we A-double (3-3-3)                                                                                                    | 1                                                                                                    | Step III<br>Massa<br>H                                                                                                    | icheme<br>ML                                                                                                    |                                                                                                    | Thep PV<br>PDS level<br>3<br>1<br>1<br>1<br>1<br>1<br>1<br>1<br>1<br>1<br>1<br>1<br>1<br>1                                                                                                    |
|----------------------------------------------------------------------------------------------------|----------------------------------------------------------------------------------------------------|----------------------------------------------------------------------------------------------------|----------------------------------------------------------------------------------------------------|----------------------------------------------------------------------------------------------------|----------------------------------------------------------------------------------------------------|----------------------------------------------------------------------------------------------------|----------------------------------------------------------------------------------------------------|----------------------------------------------------------------------------------------------------|----------------------------------------------------------------------------------------------------|
| enge<br>cong to degradow<br>Neth right (top 15)<br>Providely vedeo:<br>EDS vedeo:<br>EDS vedeo:<br>Atton 100<br>Providely<br>Config.<br>Atton 200<br>Atton 200<br>Providely<br>Atton 200<br>Providely<br>Att | 6000 (1)<br>95<br>91,00                                                                                                    | Averag<br>Pagload (t)<br>61.07                                                                                                    | Step II<br>Cond<br>Jack prime more<br>ge masses<br>Tare (t)<br>23:53                                                                                                    | Mination<br>ver A-double (3-3-3)                                                                                                    |                                                                                                    | Step II<br>Mass I<br>H                                                                                                    | icheme<br>ML                                                                                                    |                                                                                                    | PBS level<br>3<br>December 2000<br>December 2000<br>December 2000                                                                                                    |
| Config.<br>585mbales A12710                                                                                                    | GCM (1)<br>31.00                                                                                                    | Averag<br>Pagload (t)<br>5107                                                                                                    | ge maxxex<br>Tare (t)<br>28:33                                                                                                    |                                                                                                    |                                                                                                    |                                                                                                    |                                                                                                    | <del>.</del>                                                                                                    | image notito scale                                                                                                    |
|                                                                                                    |                                                                                                    |                                                                                                    |                                                                                                    |                                                                                                    |                                                                                                    |                                                                                                    |                                                                                                    |                                                                                                    | Image not to scale                                                                                                    |
| e inputs as directed (note Step 2 selec                                                                                                    | ction)                                                                                                    |                                                                                                    |                                                                                                    |                                                                                                    |                                                                                                    |                                                                                                    |                                                                                                    |                                                                                                    | Step 5. Select default or manual input                                                                                                    |
| Arle group<br>Default asle group code:                                                                                                    | SAST                                                                                                    | 2<br>TADT(diw)                                                                                                    | a<br>TROT                                                                                                    | *<br>TROT                                                                                                    | S<br>TROT                                                                                                    | ¢                                                                                                    | 7                                                                                                    |                                                                                                    | Control box<br>Vehicle components<br>Delauk < Select                                                                                                    |
| Acad Friendly Suspension (FFS) Factor                                                                                                    | *Leaveblank                                                                                                    | *Leave blank<br>125                                                                                                    | *Leaveblack<br>12                                                                                                    | *Leaveblank<br>12                                                                                                    | *Leave black<br>12                                                                                                    |                                                                                                    |                                                                                                    |                                                                                                    | Default < Select<br>Maximum payload (t)<br>Default < Select                                                                                                    |
| 3 Factors select "No" (Optional):<br>Standard adv mass:                                                                                                    | "Select                                                                                                    | * Select<br>13.77                                                                                                    | * Select<br>12.46                                                                                                    | * Select<br>12.46                                                                                                    | *Select<br>12.46                                                                                                    |                                                                                                    |                                                                                                    | GCM<br>(Difference)                                                                                                    | ELG7<br>c Leave Minit                                                                                                    |
| Default mass:                                                                                                    | 6.50<br>"Leave blank                                                                                                    | 17.00                                                                                                    | 22.50<br>"Leave black                                                                                                    | 20<br>22.50<br>"Leave blank                                                                                                    | 20<br>22:50<br>"Leve black                                                                                                    |                                                                                                    |                                                                                                    | 51t (0t)                                                                                                    | masses proportionally adjusted to equal<br>the GCM. May not accurately represent<br>real-world conditions. Manual input<br>recommended.                                                                                                    |
|                                                                                                    | Alt goop<br>Default atte groep rocks:<br>Default tyre site:<br>VearFrende Jogenetics (MF S) fatter<br>i Jactors select No' (Optical)<br>Stacked attemas:<br>Default mass: | Ada gradi<br>Details alla grada queder<br>Details alla grada queder<br>Handrondy Tearena (1974)<br>Handrondy Tearena (1974)<br>Handr | Ada grading and an analysis of the section of the section of the s | Add group         1         2         3           Default and sprage quarks<br>to the default sets<br>results of the sets<br>to the default sets<br>to the default | Add group         1         2         3         4           Default and sprage scale.         6.007         TACT (source)         TMCT         TMCT           Default and sprage scale.         6.007         TACT (source)         TMCT         TMCT           Standard Scale scale scale | Add group         1         2         3         4         5           Baland and group owder<br>Danked group owder<br>Danked group owder<br>Danked group owder<br>Danked group owder<br>Danked and and<br>Danked and and<br>Statistic street for (Dynam)         1501         17021         17021         190         90         90         90         90         90         90         90         90         90         90         90         90         90         90         90         90         90         90         90         90         90         90         90         90         90         90         90         90         90         90         90         90         90         90         90         90         90         90         90         90         90         90         90         90         90         90         90         90         90         90         90         90         90         90         90         90         90         90         90         90         90         90         90         90         90         90         90         90         90         90         90         90         90         90         90         90         90         90         90         90         90 <t< td=""><td>Add prog.         1         2         3         4         5         6           Baland and group outline.         56.01         7.027 (190.01         170.07         170.07         170.07         170.07         170.07         170.07         170.07         170.07         170.07         170.07         170.07         170.07         170.07         170.07         170.07         170.07         170.07         170.07         170.07         170.07         170.07         170.07         170.07         170.07         170.07         170.07         170.07         170.07         170.07         170.07         170.07         170.07         170.07         170.07         170.07         170.07         170.07         170.07         170.07         170.07         170.07         170.07         170.07         170.07         170.07         170.07         170.07         170.07         170.07         170.07         170.07         170.07         170.07         170.07         170.07         170.07         170.07         170.07         170.07         170.07         170.07         170.07         170.07         170.07         170.07         170.07         170.07         170.07         170.07         170.07         170.07         170.07         170.07         170.07</td><td>Add projon         1         2         3         4         5         6         7           Dataset and group cashe:<br/>Dataset and group cashe:<br/>Dataset and group</td><td>Add proc         B         2         3         4         5         6         7           Datask sky proportedar,<br/>Datask sky proportedar,<br/>Datasky proportedar,<br/>Datask sky proportedar,<br/>Datask sky proportedar,</td></t<> | Add prog.         1         2         3         4         5         6           Baland and group outline.         56.01         7.027 (190.01         170.07         170.07         170.07         170.07         170.07         170.07         170.07         170.07         170.07         170.07         170.07         170.07         170.07         170.07         170.07         170.07         170.07         170.07         170.07         170.07         170.07         170.07         170.07         170.07         170.07         170.07         170.07         170.07         170.07         170.07         170.07         170.07         170.07         170.07         170.07         170.07         170.07         170.07         170.07         170.07         170.07         170.07         170.07         170.07         170.07         170.07         170.07         170.07         170.07         170.07         170.07         170.07         170.07         170.07         170.07         170.07         170.07         170.07         170.07         170.07         170.07         170.07         170.07         170.07         170.07         170.07         170.07         170.07         170.07         170.07         170.07         170.07         170.07         170.07 | Add projon         1         2         3         4         5         6         7           Dataset and group cashe:<br>Dataset and group cashe:<br>Dataset and group | Add proc         B         2         3         4         5         6         7           Datask sky proportedar,<br>Datask sky proportedar,<br>Datasky proportedar,<br>Datask sky proportedar,<br>Datask sky proportedar, |

Adde masses

Axie masses

#### Step 7: Select marginal cost inputs

Table 10. Step 7. Select marginal cost inputs

Instruction

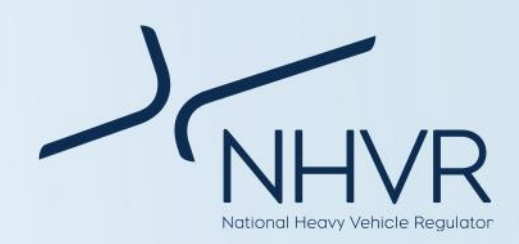

Select the source of the *marginal cost*. Note that SAR7 does not have a marginal cost.

If manual entry is selected, enter dollar values for each pavement type, as prompted by the red text.

Note that only QLD has a marginal cost. Manual entry is encouraged.

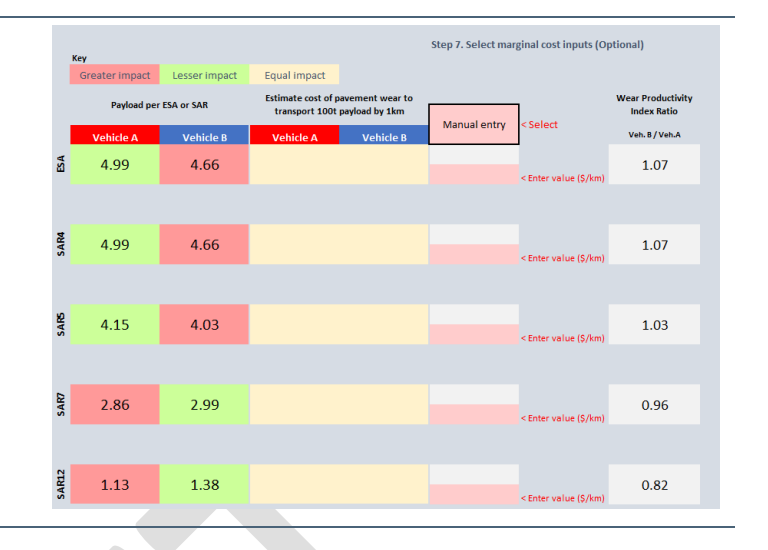

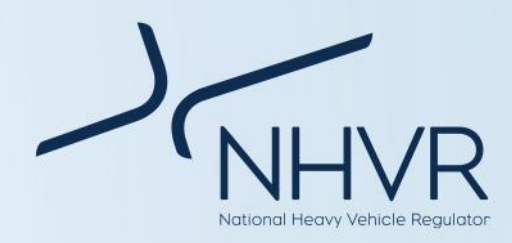

### Results

*Note: Outputs identified in this section are for illustrative purposes only. Images are from a range of different vehicle selections.* 

#### Table 11. Pavement calculator outputs

| Results                                                                                           |                                             |                                                                    |                                                                        |                  |
|---------------------------------------------------------------------------------------------------|---------------------------------------------|--------------------------------------------------------------------|------------------------------------------------------------------------|------------------|
| Completion of Step 1 (refer to operational guide),                                                |                                             |                                                                    | Average masses                                                         |                  |
|                                                                                                   | Config.                                     | GCM (t)                                                            | Payload (t) Tare (t)                                                   |                  |
| configuration, GCM, payload and tare masses.                                                      | B1233                                       | 68.00                                                              | 42.78 25.22                                                            |                  |
|                                                                                                   |                                             |                                                                    |                                                                        | _                |
| Completion of Steps 1 – 3 will result in the ESA and SARs for each axle group and total ESA / SAR | MM12 E.47 G.06<br>MM12 E.47 G.06            | а 4 5 б<br>8.20 8.20                                               | y Tana (M82<br>M.87                                                    |                  |
|                                                                                                   | SAR2<br>2542<br>2542<br>2542<br>254<br>251  | 3 4 2 e                                                            | 7 Tani kuz<br>1542                                                     |                  |
|                                                                                                   | 5484: 2.04 2.90<br>64465<br>5284: 2.44 2.40 | 179 1.79<br>3 4 5 6<br>216 216                                     | 7.57<br>7.57<br>7.1644 MMG<br>5.10                                     |                  |
|                                                                                                   | ESA: 2.04 1.96<br>5M64<br>3 2<br>2          | 3 4 2 C                                                            | 7.57<br>7 Televiewe<br>7                                               |                  |
|                                                                                                   | EVV<br>EVV                                  | 3 4 2 6                                                            | 7 Tatai Kis                                                            |                  |
| Completion of Steps 1 – 6 will result in the                                                      | Vehide                                      | A Semitrailer (HML)                                                | Vehicle B                                                              |                  |
| selection summary for vehicle A and vehicle B.                                                    | A12                                         | 3                                                                  | A123                                                                   |                  |
|                                                                                                   | GCM (t):                                    | 45.50                                                              | GCM (t): 4                                                             | 42.50            |
|                                                                                                   | Tare (t):                                   | 18.03                                                              | Tare (t):                                                              | 18.03            |
|                                                                                                   | Axle groups:                                | 3                                                                  | Axle groups:                                                           | 3                |
|                                                                                                   | GCM (t):<br>Payload (t):                    |                                                                    | Vehicle A is 3t greater than Vehi<br>Vehicle A is 3t greater than Vehi | icle B<br>icle B |
|                                                                                                   | Tare (t):                                   |                                                                    | No difference in r                                                     | mass             |
|                                                                                                   | Defa                                        | Vehicle component ad                                               | ljustments                                                             |                  |
|                                                                                                   | Dente                                       |                                                                    | Distant.                                                               |                  |
|                                                                                                   | Yes, 3 axle                                 | Has RFS been applied to an<br>groups                               | No                                                                     |                  |
|                                                                                                   |                                             | Axle mass adjustr                                                  | nents                                                                  |                  |
|                                                                                                   | Defau                                       | it                                                                 | Default                                                                |                  |
| Completion of steps 1 – 7 will result in the output                                               | Key<br>Graater impart                       | nnart Foual impart                                                 | Step 7. Select marginal cost inputs (Optional)                         |                  |
| comparison for vehicle A and vehicle B.                                                           | Payload per ESA or SAR                      | Estimate cost of pavement wear to<br>transport 100t pavload by 1km | Wear Productivit                                                       | ity              |
|                                                                                                   | Vehicle A Vehic                             | le B Vehicle A Vehicle B                                           | Manual entry <select 8="" a<="" td="" veh.=""><td></td></select>       |                  |
|                                                                                                   | ช <mark>ี 4.99 4.6</mark>                   | 6                                                                  | < Enter value (\$/km)                                                  |                  |
|                                                                                                   | 8 4.99 4.6                                  | 6                                                                  | < Enter value (5/km)                                                   |                  |
|                                                                                                   | ¥ 4.15 4.0                                  | 3                                                                  | 1.03                                                                   |                  |
|                                                                                                   |                                             |                                                                    | <enter (5="" km)<="" td="" value=""><td></td></enter>                  |                  |
|                                                                                                   | 2.86 2.9                                    | 9                                                                  | < Enter value (\$/km)                                                  |                  |
|                                                                                                   | TH 1.13 1.3                                 | 8                                                                  | <enter (\$="" km)<="" td="" value=""><td></td></enter>                 |                  |

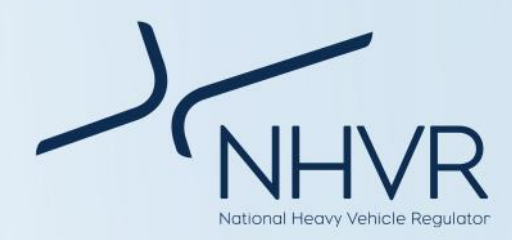

### **Calculations and sources**

#### Table 12. Sources

| Source             | Data type                                   | Author    | Publication                                                                                                    |
|--------------------|---------------------------------------------|-----------|----------------------------------------------------------------------------------------------------|
| ABS, 2022          | СРІ                                         | ABS       | Consumer Price Index: Weighted Average of Eight Capital Cities,<br>Index Numbers and Percentage Changes, Tables 3 and 4 |
| Austroads,<br>2011 | Road friendly suspension factor             | Austroads | Pavement Wear Assessment Method for PBS Vehicles (AP-R372-<br>11), Table 4.8                                            |
| Austroads,<br>2019 | Standard Axle<br>Masses (Non-pig<br>axles)  | Austroads | AGPT02-17 Guide to Pavement Technology Part 2: Pavement Structural Design, Tables 7.7 and 7.8                           |
| Austroads,<br>2016 | Standard Axle<br>Masses (Pig axles<br>only) | Austroads | National Steer Axle Mass Limits (AP-R505-16), Tables 4.1 and 4.2                                                        |
| NHVR               | Mass and<br>Dimension Limits                | NHVR      | Heavy Vehicle (Mass, Dimension and Loading) National Regulation                                                         |
| TMR, 2018a         | Average Marginal<br>Costs                   | TMR       | Guide to Traffic Impact Assessment Practice Note: Pavement<br>Impact Assessment, Table 6                                |
| TMR, 2018b         | SAR and ESA<br>Calculations                 | TMR       | Guide to Traffic Impact Assessment Practice Note: Pavement<br>Impact Assessment, Section 2                              |

#### Fleet and combination identification

Conventional fleet refers to non-PBS freight vehicles.

Conventional fleet vehicles are sourced from the NHVR: Common Heavy Freight Vehicle Configurations Chart.

PBS fleet refers to vehicles that allow heavy vehicle operators to use innovation to optimise vehicle designs, to achieve greater productivity and improved safety, while making the least possible impact on the environment and road infrastructure.

PBS vehicles are designed to perform their tasks as productively and safely as possible, and to operate on networks that are appropriate for their level of performance. PBS vehicles are tested against 16 stringent safety standards and 4 infrastructure standards to ensure they can safely operate on roads. The basic principle of PBS is matching the right vehicles to the right network (i.e. a performance based approach to access).

It is a voluntary scheme that sits alongside the longstanding conventional regulatory system for heavy vehicles.

PBS Fleet vehicles are sourced from the NHVR: PBS Vehicle Configurations Chart.

Summary information on PBS vehicles and the PBS scheme can be found at Performance Based Standards – A guide for road managers. More detailed information can be found at the NHVR website.

#### **Mass schemes**

General Mass Limits (GML) is the allowable mass for all types of heavy vehicles under the HVNL Regulations.

More information on GML can be found at https://www.nhvr.gov.au/road-access/mass-dimensionand-loading/general-mass-and-dimension-limits

Concessional Mass Limits (CML) allows mass limits above GML provided the operator is accredited under the National Heavy Vehicle Accreditation Scheme (NHVAS).

More information on CML can be found at https://www.nhvr.gov.au/road-access/mass-dimensionand-loading/concessional-mass-limits

Higher Mass Limits (HML) allow particular heavy vehicles to access additional mass entitlements above CML providing:

 operators of vehicles or combinations running HML on tri-axle groups are accredited under the Mass Management Module of the National Heavy Vehicle Accreditation Scheme (NHVAS),

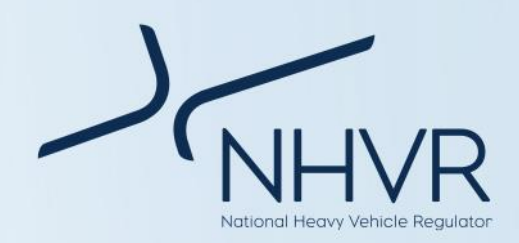

with an accreditation label fitted to the hauling unit

- vehicles are fitted with certified road friendly suspension
- vehicles are on an authorised HML route.

More information on HML can be found at https://www.nhvr.gov.au/road-access/mass-dimension-and-loading/higher-mass-limits

Masses for specific combinations were sourced from the NHVR: Common Heavy Freight Vehicle Configurations Chart and PBS Vehicle Configurations Chart.

#### **PBS** level

Based on on-road performance, PBS vehicles are classified into one of four levels in accordance with the Standards and Vehicle Assessment Rules.

Network levels are based on geometric requirements — that is, how much road space is required for safe vehicle operation.

For more information refer to Performance Based Standards – A guide for road managers.

#### Axle groups

Axle group means one or more shafts positioned in a line across a vehicle, on which one or more wheels intended to support the vehicle turn. Axle groups include single axle group, tandem axle group, twinsteer axle group, triaxle group or quad-axle group.

For each axle, there may be a single (1) tyre or dual (2) tyres.

Drive and non-drive axle groupings have only been distinguished for the TADT axle group. This is due to the difference in the Road Friendly Suspension factor, as specified in Austroads (2011).

Axle groups have been assigned a unique code (Table 13). The axle masses for the respective axle groups can be found in

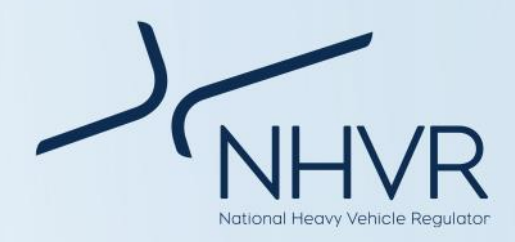

#### Appendix B: Standard axle and MDL axle masses

#### Table 13. Axle codes

| Code                 | Axle Group                    |
|----------------------|-------------------------------|
| SAST                 | Single axle single tyre       |
| SADT                 | Single axle dual tyre         |
| TAST                 | Tandem axle single tyre       |
| TADT (non-<br>drive) | Tandem axle dual tyre         |
| TADT (drive)         | Tandem axle dual tyre (drive) |
| TRST                 | Tri-axle single tyre          |
| TRDT                 | Tri-axle dual tyre            |
| QADT                 | Quad-axle dual tyre           |
| QAST                 | Quad-axle single tyre         |
| TSST                 | Twin Steer Single Tyre        |
| PSADT                | Pig Single axle dual tyre     |
| PTADT                | Pig Tandem axle dual tyre     |
| PTRDT                | Pig Tri-axle dual tyre        |

#### **Configuration code**

The configuration code is consistent with the Australian Trucking Association's (ATA) configuration code. For more information refer to the Description of Truck Configurations Technical Advisory Procedure.

- A Articulated unit
- R Rigid unit
- T Trailer unit
- B B trailer

N – Numbers refer to the number of axles in each axle group

For example:

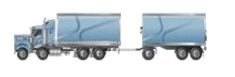

R22T12 describes a 7-axle truck and dog. It is a rigid unit with twin steer, tandem drive, pulling a 3-axle dog trailer.

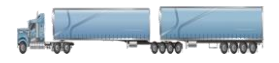

B1244 describes a 11-axle Bdouble. It is an articulated unit, single steer, tandem drive prime mover pulling two quad-axle trailers in a B configuration.

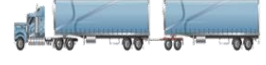

A122T22 describes a 9-axle Adouble. It is an articulated unit with a single steer axle, tandem drive prime mover pulling a tandem axle trailer, plus a tandem axle dolly and tandem axle trailer.

#### **Road friendly suspension**

To be eligible for HML, vehicles must be fitted with certified road-friendly suspension. Road-friendly suspension systems reduce the impact of laden axles on road pavements and most bridge structures.

For a suspension system to be considered as roadfriendly, it must be certified to the requirements set out in the Department of Infrastructure, Transport, Regional Development, Communications and the Arts' Vehicle Standards Bulletin 11 – Certification of Road-Friendly Suspensions.

The Department also provides a list of Certified roadfriendly suspensions.

The RFS factors for TADT (drive and non-drive) and TRDT are identified as per Austroads' Pavement Wear Assessment Method for PBS Vehicles (AP-R372-11).

The original researchers/authors have been engaged, to identify understand if there are unpublished factors for other axle group types (e.g. quad axles).

A nominal RFS factor of 1 has been applied to all other axle groups (Table 14).

Note that the user is able to turn off RFS for each axle group for combinations operating under HML.

For users accustomed to equating vehicles operating at HML and fitted with RFS, as having a pavement effect equivalent to GML, they may enter GML masses to obtain the relevant outputs.

#### Table 14. Road friendly suspension factors

| Code                 | RFS factor |
|----------------------|------------|
| SAST                 | 1          |
| SADT                 | 1          |
| TAST                 | 1          |
| TADT (non-<br>drive) | 1.15       |

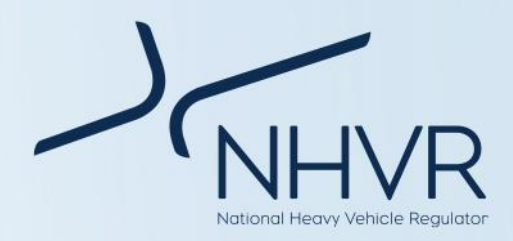

| Code         | RFS factor |
|--------------|------------|
| TADT (drive) | 1.25       |
| TRST         | 1          |
| TRDT         | 1.2        |
| QADT         | 1          |
| QAST         | 1          |
| TSST         | 1          |
| PSADT        | 1          |
| PTADT        | 1          |
| PTRDT        | 1          |

#### **Pavement wear**

Equivalent Standard Axles (ESA) and Standard Axle Repetitions (SAR) are both measures of pavement wear that can be caused by vehicles on different pavement types (Table 15).

Calculations are based off TMR's Guide to Traffic Impact Assessment Practice Note: Pavement Impact Assessment (Table 16 and Appendix A: Hypothetical scenario).

#### Table 15. Pavement wear measures

| Measure | Pavement type                                                                                         |
|---------|----------------------------------------------------------------------------------------------------|
| ESA     | Unbound pavements. Type of damage = overall damage.                                                   |
| SAR4    | Sealed roads with granular<br>pavement. Type of damage =<br>overall damage                            |
| SAR5    | Sealed roads with asphaltic<br>concrete pavement. Type of<br>damage = fatigue of asphalt.             |
| SAR7    | Used to assess the rutting and loss<br>of shape of flexible pavements<br>with bound layers.           |
| SAR12   | Sealed roads with cement<br>stabilised pavement. Type of<br>damage = fatigue of cemented<br>materials |
|         |                                                                                                    |

Table 16. Pavement wear calculations

Measure Calculations

| Measure | Calculations                                                                                                   |
|---------|----------------------------------------------------------------------------------------------------|
| ESA     | ESA per Axle Group = (Axle Mass /<br>Standard Axle Mass) ^ 4                                                   |
|         | ESA per Axle Group with RFS = ((Axle<br>Mass / Standard Axle Mass) ^ 4)/RFS                                    |
|         | Total ESA = Sum of ESAs per Axle Group                                                                         |
|         | Payload per ESA = Payload / ESA                                                                                |
|         | Estimate cost of pavement wear to<br>transport 100t by 1km = (100 / payload) *<br>(Total ESA * marginal cost)  |
|         | WPI ratio = ((100 / payload) * total ESA<br>for Vehicle B) / ((100 / payload) * total<br>ESA for Vehicle A)    |
| SAR4    | SAR4 per Axle Group = (Axle Mass /<br>Standard Axle Mass) ^ 4                                                  |
|         | SAR4 per Axle Group with RFS = ((Axle<br>Mass / Standard Axle Mass) ^ 4)/RFS                                   |
|         | Total SAR4 = Sum of SAR4s per Axle<br>Group                                                                    |
|         | Payload per SAR4 = Payload / SAR4                                                                              |
|         | Estimate cost of pavement wear to<br>transport 100t by 1km = (100 / payload) *<br>(Total SAR4 * marginal cost) |
|         | WPI ratio = ((100 / payload) * total SAR4<br>for Vehicle B) / ((100 / payload) * total<br>SAR4 for Vehicle A)  |
| SAR5    | SAR5 per Axle Group = (Axle Mass /<br>Standard Axle Mass) ^ 5                                                  |
|         | SAR5 per Axle Group with RFS = ((Axle<br>Mass / Standard Axle Mass) ^ 5)/RFS                                   |
|         | Total SAR5 = Sum of SAR5s per Axle<br>Group                                                                    |
|         | Payload per SAR5 = Payload / SAR5                                                                              |
|         | Estimate cost of pavement wear to<br>transport 100t by 1km = (100 / payload) *<br>(Total SAR5 * marginal cost) |
|         | WPI ratio = ((100 / payload) * total SAR5<br>for Vehicle B) / ((100 / payload) * total<br>SAR5 for Vehicle A)  |
| SAR7    | SAR7 per Axle Group = (Axle Mass /<br>Standard Axle Mass) ^ 7                                                  |
|         | SAR7 per Axle Group with RFS = ((Axle<br>Mass / Standard Axle Mass) ^ 7)/RFS                                   |

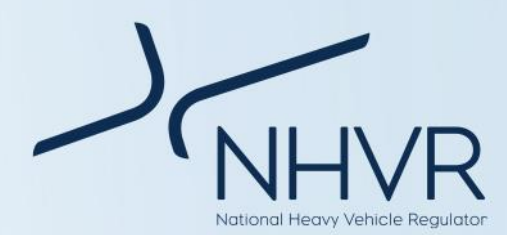

| Measure | Calculations                                                                                                    |
|---------|----------------------------------------------------------------------------------------------------|
|         | Total SAR7 = Sum of SAR7s per Axle<br>Group                                                                     |
|         | Payload per SAR7 = Payload / SAR7                                                                               |
|         | Estimate cost of pavement wear to<br>transport 100t by 1km = (100 / payload) *<br>(Total SAR7 * marginal cost)  |
|         | WPI ratio = ((100 / payload) * total SAR7<br>for Vehicle B) / ((100 / payload) * total<br>SAR7 for Vehicle A)   |
| SAR12   | SAR12 per Axle Group = (Axle Mass /<br>Standard Axle Mass) ^ 12                                                 |
|         | SAR12 per Axle Group with RFS = ((Axle<br>Mass / Standard Axle Mass) ^ 12)/RFS                                  |
|         | Total SAR12 = Sum of SAR12s per Axle<br>Group                                                                   |
|         | Payload per SAR12 = Payload / SAR12                                                                             |
|         | Estimate cost of pavement wear to<br>transport 100t by 1km = (100 / payload) *<br>(Total SAR12 * marginal cost) |
|         | WPI ratio = ((100 / payload) * total SAR12<br>for Vehicle B) / ((100 / payload) * total<br>SAR12 for Vehicle A) |

### Appendix A: Hypothetical scenario

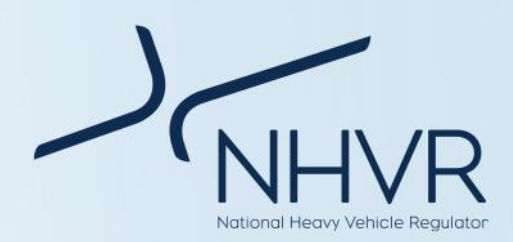

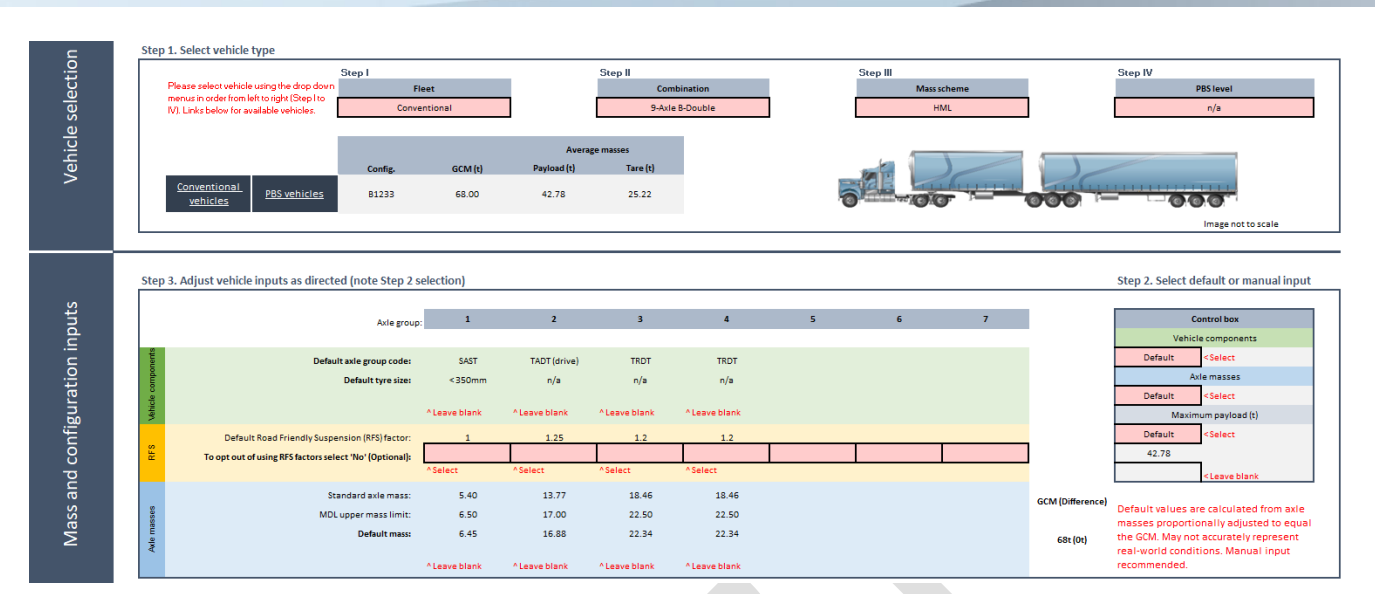

#### Figure 1. Hypothetical scenario

| Axle groupings            | 1                          | 2                               | 3                              | 4                              |             |
|---------------------------|----------------------------|---------------------------------|--------------------------------|--------------------------------|-------------|
| Axle configuration        | SAST                       | TADT (drive)                    | TRDT                           | TRDT                           |             |
| RFS                       | Yes                        | Yes                             | Yes                            | Yes                            |             |
| Standard axle mass<br>(t) | 5.40                       | 13.77                           | 18.46                          | 18.46                          |             |
| RFS factor                | 1                          | 1.25                            | 1.2                            | 1.2                            |             |
| MDL mass limit            | 6.50                       | 17.00                           | 22.50                          | 22.50                          |             |
| Default mass              | 6.45                       | 16.88                           | 22.34                          | 22.34                          |             |
| ESA calculation           | ((6.45 / 5.4) ^ 4 )<br>/ 1 | ((16.88 / 13.77) ^<br>4) / 1.25 | ((22.34 / 18.46) ^<br>4) / 1.2 | ((22.34 / 18.46) ^<br>4) / 1.2 |             |
| ESA result                | 2.04                       | 1.81                            | 1.79                           | 1.79                           | Total: 7.42 |
| SAR4 calculation          | ((6.45 / 5.4) ^ 4 )<br>/ 1 | ((16.88 / 13.77) ^<br>4) / 1.25 | ((22.34 / 18.46) ^<br>4) / 1.2 | ((22.34 / 18.46) ^<br>4) / 1.2 |             |
| SAR4 result               | 2.04                       | 1.81                            | 1.79                           | 1.79                           | Total: 7.42 |
| SAR5 calculation          | ((6.45 / 5.4) ^ 5)<br>/ 1  | ((16.88 / 13.77) ^<br>5) / 1.25 | ((22.34 / 18.46) ^<br>5) / 1.2 | ((22.34 / 18.46) ^<br>5) / 1.2 |             |
| SAR5 result               | 2.43                       | 2.21                            | 2.16                           | 2.16                           | Total: 8.97 |
| SAR7 calculation          | ((6.45 / 5.4) ^ 7)<br>/ 1  | ((16.88 / 13.77) ^<br>7) / 1.25 | ((22.34 / 18.46) ^<br>7) / 1.2 | ((22.34 / 18.46) ^<br>7) / 1.2 |             |

#### Table 17. Conventional 9-axle B-double operating at HML mass of 68t (42.78 payload)

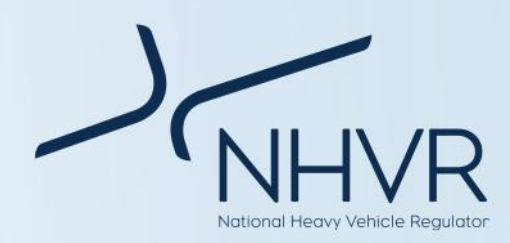

| Axle groupings    | 1                          | 2                                | 3                               | 4                               |              |
|-------------------|----------------------------|----------------------------------|---------------------------------|---------------------------------|--------------|
| SAR7 result       | 3.47                       | 3.33                             | 3.17                            | 3.17                            | Total: 13.13 |
| SAR12 calculation | ((6.45 / 5.4) ^ 12)<br>/ 1 | ((16.88 / 13.77) ^<br>12) / 1.25 | ((22.34 / 18.46) ^<br>12) / 1.2 | ((22.34 / 18.46) ^<br>12) / 1.2 |              |
| SAR12 result      | 8.43                       | 9.21                             | 8.22                            | 8.22                            | Total: 34.09 |

\* Note: Results will vary in the calculator if using default values due to decimal place rounding. The calculator calculates with no rounding of decimal places, while the above table is to 2 decimal places.

#### Table 18. Payload per ESA / SAR

| Measure               | Calculation   | Result (t) |
|-----------------------|---------------|------------|
| Payload per ESA (t)   | 42.78 / 7.42  | 5.77       |
| Payload per SAR4 (t)  | 42.78 / 7.42  | 5.77       |
| Payload per SAR5 (t)  | 42.78 / 8.97  | 4.77       |
| Payload per SAR7 (t)  | 42.78 / 13.13 | 3.26       |
| Payload per SAR12 (t) | 42.78 / 34.09 | 1.25       |

\* Note: Results will vary in the calculator if using default values due to decimal place rounding. The calculator calculates with no rounding of decimal places, while the above table is to 2 decimal places.

#### Table 19. Estimate cost of pavement wear to transport 100t by 1km

| Pavement type                                        | Calculation                   | Result (t) |
|------------------------------------------------------|-------------------------------|------------|
| Sealed roads with granular pavement<br>(ESA / SAR4)  | (100 / 42.78) * (7.42 * 0.16) | \$2.78     |
| Sealed roads with asphaltic concrete pavement (SAR5) | (100 / 42.78) * (8.97 * 0.06) | \$1.26     |
| Sealed roads with cement stabilised pavement (SAR12) | (100 / 42.78) * (34.09* 0.04) | \$3.19     |

\* Note: Results will vary in the calculator if using default values due to decimal place rounding. The calculator calculates with no rounding of decimal places, while the above table is to 2 decimal places. For example, in the above scenario, for sealed roads with cement stabilised pavement, the estimated cost of pavement wear to transport 100t by 1km is \$3.50 in the calculator (as opposed to \$3.19 in the above example due to differences in decimal place rounding).

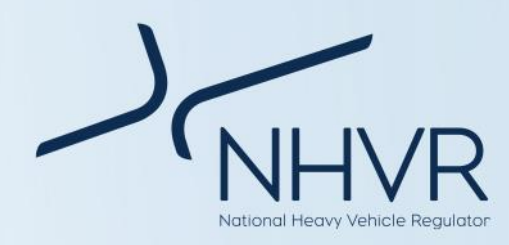

### Appendix B: Standard axle and MDL axle masses

#### Table 20. Standard axle and MDL axle masses

| Axle Code        | Tyre Size   | Mass<br>Scheme | Standard Axle<br>Mass (t) | MDL Maximum<br>Mass (t) | Road Friendly<br>Suspension (RFS)<br>Factor |
|------------------|-------------|----------------|---------------------------|-------------------------|---------------------------------------------|
| SAST             | < 350mm     | GML            | 5.40                      | 6.5                     |                                             |
| SAST             | < 350mm     | CML            | 5.40                      | 6.5                     |                                             |
| SAST             | < 350mm     | HML            | 5.40                      | 6.5                     | 1                                           |
| SAST             | 375 - 450mm | GML            | 5.91                      | 6.7                     |                                             |
| SAST             | 375 - 450mm | CML            | 5.91                      | 6.7                     |                                             |
| SAST             | 375 - 450mm | HML            | 5.91                      | 6.7                     | 1                                           |
| SAST             | > 450mm     | GML            | 7.24                      | 6.7                     |                                             |
| SAST             | > 450mm     | CML            | 7.24                      | 6.7                     |                                             |
| SAST             | > 450mm     | HML            | 7.24                      | 6.7                     | 1                                           |
| SADT             | n/a         | GML            | 8.16                      | 9                       |                                             |
| SADT             | n/a         | CML            | 8.16                      | 9                       |                                             |
| SADT             | n/a         | HML            | 8.16                      | 9                       | 1                                           |
| TAST             | < 350mm     | GML            | 9.08                      | 11                      |                                             |
| TAST             | < 350mm     | CML            | 9.08                      | 11                      |                                             |
| TAST             | < 350mm     | HML            | 9.08                      | 11                      | 1                                           |
| TAST             | 375 - 450mm | GML            | 9.99                      | 13.3                    |                                             |
| TAST             | 375 - 450mm | CML            | 9.99                      | 13.3                    |                                             |
| TAST             | 375 - 450mm | HML            | 9.99                      | 13.3                    | 1                                           |
| TAST             | > 450mm     | GML            | 12.13                     | 14                      |                                             |
| TAST             | > 450mm     | CML            | 12.13                     | 14                      |                                             |
| TAST             | > 450mm     | HML            | 12.13                     | 14                      | 1                                           |
| TADT (non-drive) | n/a         | GML            | 13.77                     | 16.5                    |                                             |
| TADT (non-drive) | n/a         | CML            | 13.77                     | 17                      |                                             |
| TADT (non-drive) | n/a         | HML            | 13.77                     | 17                      | 1.15                                        |
| TADT (drive)     | n/a         | GML            | 13.77                     | 16.5                    |                                             |
| TADT (drive)     | n/a         | CML            | 13.77                     | 17                      |                                             |
| TADT (drive)     | n/a         | HML            | 13.77                     | 17                      | 1.25                                        |
| TRST             | < 350mm     | GML            | 12.34                     | 15                      |                                             |
| TRST             | < 350mm     | CML            | 12.34                     | 15                      |                                             |
| TRST             | < 350mm     | HML            | 12.34                     | 15                      | 1                                           |
| TRST             | 375 - 450mm | GML            | 13.46                     | 20                      |                                             |
| TRST             | 375 - 450mm | CML            | 13.46                     | 20                      |                                             |
| TRST             | 375 - 450mm | HML            | 13.46                     | 20                      | 1                                           |

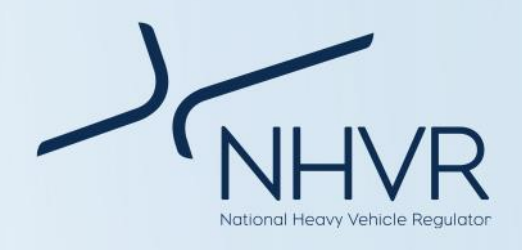

| Axle Code | Tyre Size   | Mass<br>Scheme | Standard Axle<br>Mass (t) | MDL Maximum<br>Mass (t) | Road Friendly<br>Suspension (RFS)<br>Factor |
|-----------|-------------|----------------|---------------------------|-------------------------|---------------------------------------------|
| TRST      | > 450mm     | GML            | 16.52                     | 20                      |                                             |
| TRST      | > 450mm     | CML            | 16.52                     | 20                      |                                             |
| TRST      | > 450mm     | HML            | 16.52                     | 20                      | 1                                           |
| TRDT      | n/a         | GML            | 18.56                     | 20                      |                                             |
| TRDT      | n/a         | CML            | 18.56                     | 21                      |                                             |
| TRDT      | n/a         | HML            | 18.56                     | 22.5                    | 1.2                                         |
| QAST      | < 350mm     | GML            | 15.30                     | 15                      |                                             |
| QAST      | < 350mm     | CML            | 15.30                     | 15                      |                                             |
| QAST      | < 350mm     | HML            | 15.30                     | 15                      | 1                                           |
| QAST      | 375 - 450mm | GML            | 16.72                     | 20                      |                                             |
| QAST      | 375 - 450mm | CML            | 16.72                     | 20                      |                                             |
| QAST      | 375 - 450mm | HML            | 16.72                     | 20                      | 1                                           |
| QAST      | > 450mm     | GML            | 20.50                     | 20                      |                                             |
| QAST      | > 450mm     | CML            | 20.50                     | 20                      |                                             |
| QAST      | > 450mm     | HML            | 20.50                     | 20                      | 1                                           |
| QADT      | n/a         | GML            | 23.05                     | 20                      |                                             |
| QADT      | n/a         | CML            | 23.05                     | 21                      |                                             |
| QADT      | n/a         | HML            | 23.05                     | 27                      | 1                                           |
| TSST      | < 350mm     | GML            | 9.08                      | 11                      |                                             |
| TSST      | < 350mm     | CML            | 9.08                      | 11                      |                                             |
| TSST      | < 350mm     | HML            | 9.08                      | 11                      | 1                                           |
| TSST      | 375 - 450mm | GML            | 9.99                      | 11                      |                                             |
| TSST      | 375 - 450mm | CML            | 9.99                      | 11                      |                                             |
| TSST      | 375 - 450mm | HML            | 9.99                      | 11                      | 1                                           |
| TSST      | > 450mm     | GML            | 12.13                     | 11                      |                                             |
| TSST      | > 450mm     | CML            | 12.13                     | 11                      |                                             |
| TSST      | > 450mm     | HML            | 12.13                     | 11                      | 1                                           |
| PSADT     | n/a         | GML            | 8.16                      | 8.5                     |                                             |
| PSADT     | n/a         | CML            | 8.16                      | 8.5                     |                                             |
| PSADT     | n/a         | HML            | 8.16                      | 8.5                     | 1                                           |
| PTADT     | n/a         | GML            | 13.77                     | 15                      |                                             |
| PTADT     | n/a         | CML            | 13.77                     | 15                      |                                             |
| PTADT     | n/a         | HML            | 13.77                     | 15                      | 1                                           |
| PTRDT     | n/a         | GML            | 18.46                     | 18                      |                                             |
| PTRDT     | n/a         | CML            | 18.46                     | 18                      |                                             |
| PTRDT     | n/a         | HML            | 18.46                     | 18                      | 1                                           |